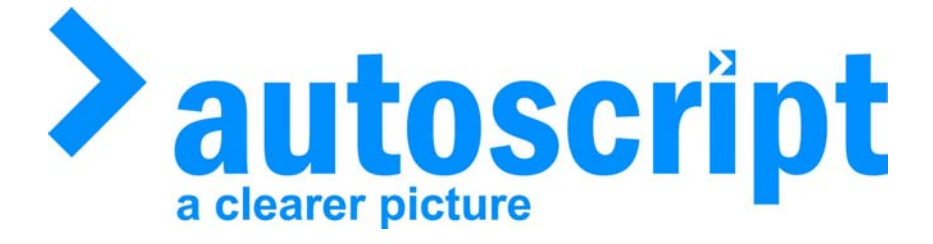

# **VoicePlus**

Speech controlled Teleprompter setup guide

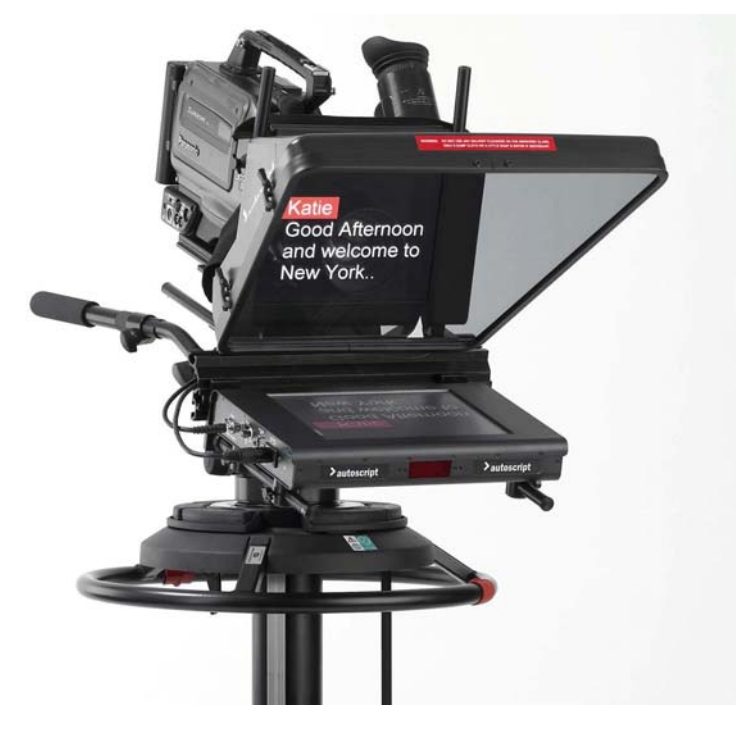

Autoscript Ltd (UK) Unit A8, Poplar Business Park 10 Prestons Road, London E14 9RL

Tel: +44 (0) 20 7538 1427 Fax: +44 (0) 20 7515 9529

Web site: http://www.autoscript.tv

Autoscript (USA) 391 Meadow Street Fairfield CT 06824

Tel: (+1) 203 338 8356 Fax: (+1) 203 338 8359

Web site: http://www.autoscript.tv

E-mail: support@autoscript.tv

### **IMPORTANT:**

This Document assumes Winplus version Uac9755 or higher is installed and functioning correctly and also that a controller with a function button is fitted. Supported Controllers are:

- 1) RAT wireless scroll control
- 2) HC1 Opto handcontrol
- 3) FC/I/O-DESKPAD opto foot control with 6 button desk pad

If this is not the case either refer back to install guide which shipped with Winplus or contact Autoscript Tech support at <u>support@autoscript.tv</u>

The VoicePlus Package will include a CD and a Sysmedia dongle. On the CD will be written an eight digit number which will enable your Winplus for VoicePlus operation.

### PC hardware and operating system

To use VoicePlus you will need to be running Windows XP. Check that the PC is fitted with a standard sound card capable of supporting 16kHz sample rates at 16 bits in mono. Check that there is a spare USB port for the VoicePlus dongle. USB hubs can also be used to provide extra inputs.

### Software, dongle and drivers

Make sure that you have WinPlus version UAC9755 or later installed. Make sure that you have installed the Deskey dongle drivers.

Plug the VoicePlus dongle into a USB port (use the same port each time). Windows will detect it and pop up this window. **Fig. 1** 

Select 'not at this time' then click next

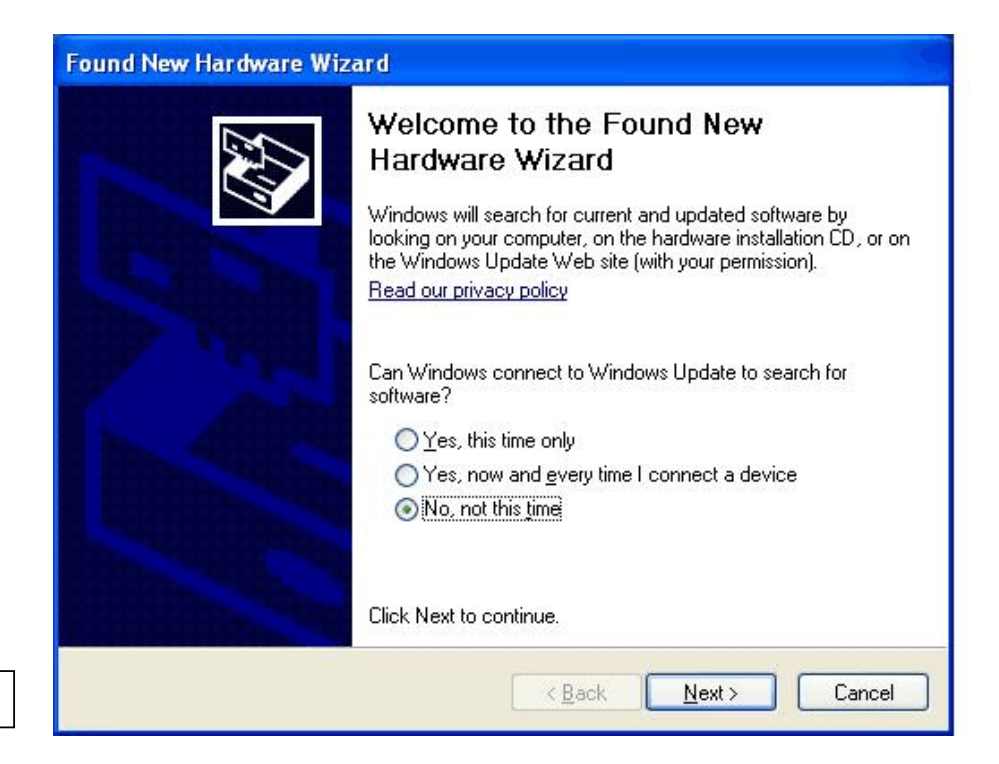

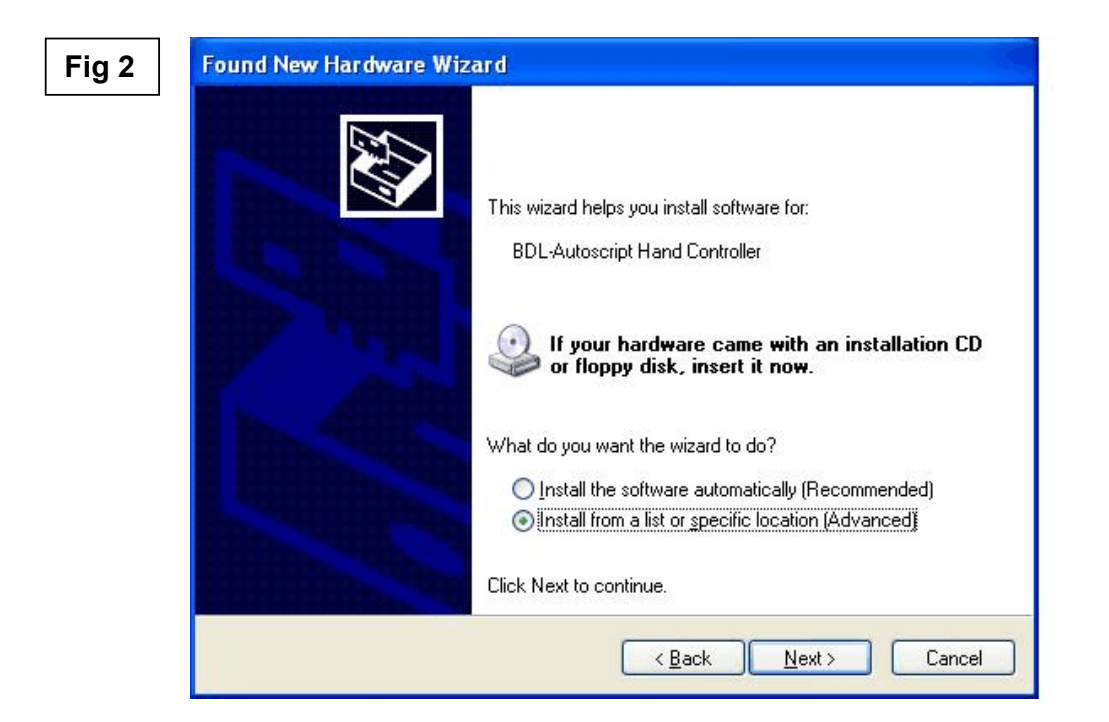

'Install from a specific location' should be selected. **Fig. 2** You can then 'browse' to the home directory of Winplus. The default install location is: C:\program files\ pciwplus32u\usb dongle

Click next.

The VoicePlus dongle should now be installed.

### Enabling Winplus For VoicePlus Operation.

Open Winplus and go to 'Help/Update Speech Registration' Fig.3

| Studio WinPlus 32 Unicode - Prompting for Windows                                                                                                    |                                                                                                    |
|----------------------------------------------------------------------------------------------------|----------------------------------------------------------------------------------------------------|
| Eile Edit Insert Run Order Prompt View Options Window                                                                                                    | Help                                                                                                    |
| 🖻 🖬 🛎 🗶 🖻 🕼 🔃 🕱 🗃 'C 💿 🛣 🔳                                                                                                    | Contents                                                                                                    |
| Run Order         Image: State of the state of the s | About<br>Reset Serial Ports<br>Reinitialise USB Connection<br>Reinitialise GPI I/O Card<br>Update Prompt Card Registration |
|                                                                                                    | Update Speech Registration                                                                                                 |
|                                                                                                    | Update Ta <u>b</u> let Registration<br>Memor <u>y</u> Resources<br><u>R</u> estore Default Edit Colours                    |
|                                                                                                    |                                                                                                    |

You will then be presented with the registration box **Fig 4**.

| Speech Registration             | Fill in        |
|---------------------------------|----------------|
| Prompt Card Registration Number | A mes<br>'upda |
| 24044292                        | Your           |
| Enter Speech Registration       | opoo           |
|                                 | Fig 4          |

Fill in the 8 digit number from the CD.

A message box should appear saying: 'update successful'

Your Winplus installation is now Speech enabled.

## Setup Audio source and levels in Winplus

Go to speech tab from options/configuration. Fig. 5

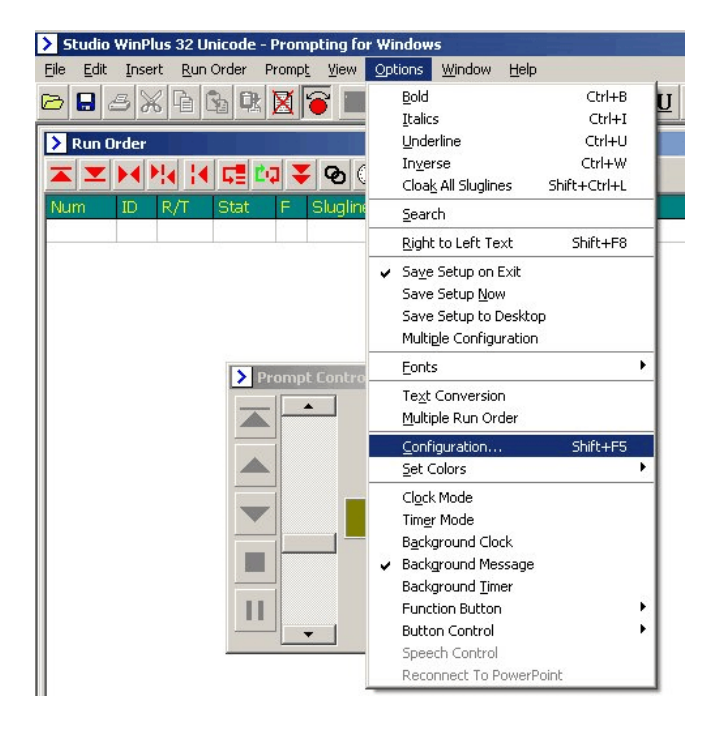

| Fig 5 |
|-------|
|-------|

| Tablet       Speech       GPI       Image: Constraint of the system of the system of                                                           | clet Speech GPI QK rectX Version: 09000000 - 4.09.00.0904 cance beech Follower Dongle Installed Arrow 1 Speech Control Enabled Arrow 2 Voice Activation Message Time (secs) Activated FG Colour Voice Activation Message Enabled Display Data Sent To Speech Follower Trace Flags (Hex) udio Device Selection igmaTel Audio Check an audio source is present In this case 'Sigma Tel Audio'                                                                                                    | Constants  | Script       | Printer   | PC-Ca     | rd   Templ | ate   La | inguage | Clock   | Present | er  | PowerPoint |            |            |
|----------------------------------------------------------------------------------------------------|----------------------------------------------------------------------------------------------------|------------|--------------|-----------|-----------|------------|----------|---------|---------|---------|-----|------------|------------|------------|
| DirectX Version: 0900000 - 4.09.00.0904 Speech Follower Dongle Installed Arrow 1  Speech Control Enabled Arrow 2  Voice Activation Message Time (secs)  Activated FG Colour Activated BG Colour Activated BG Colour Voice Activation Message Enabled Display Data Sent To Speech Follower 20 Trace Flags (Hex)  Audio Device Selection Check an audio source is present In this case 'Sigma Tel Audio'                                                                                                    | rectX Version: 09000000 - 4.09.00.0904  Deech Follower Dongle Installed Arrow 1  Speech Control Enabled Arrow 2 Voice Activation Message Time (secs) Activated FG Colour Activated FG Colour Activated BG Colour Voice Activation Message Enabled Display Data Sent To Speech Follower Trace Flags (Hex) Udio Device Selection IgmaTel Audio Check an audio source is present In this case 'Sigma Tel Audio'                                                                                                    | Tablet     |              |           |           | Speech     |          |         |         | GPI     |     |            |            | <u>2</u> K |
| Speech Follower Dongle Installed Arrow 1  Speech Control Enabled Arrow 2  Voice Activation Message Time (secs)  Activated FG Colour  Voice Activated BG Colour  Voice Activation Message Enabled  Voice Activation Message Enabled  Voice Activation Message Enabled  Voice Activation Message Enabled  Colour  Colour Activated BG Colour  Colour Activated BG Colour  SignaTel Audio  Activated BG Colour  Activated BG Colour  Colour Activated BG Colour  Colour Activated BG Colour  Activated BG Colour  Colour Activated BG Colour  Colour Activated BG Colour  Colour Activated BG Colour  Colour Activated BG Colour  Colour Activated BG Colour  Colour Activated BG Colour  Colour Activated BG Colour  Colour Activated BG Colour  Colour Activated BG Colour  Colour Activated BG Colour  Colour Activated BG Colour  Colour Acti | beech Follower Dongle Installed Arrow 1 Speech Control Enabled Arrow 2 Voice Activation Message Time (secs) Activated FG Colour Activated FG Colour Voice Activation Message Enabled Display Data Sent To Speech Follower Trace Flags (Hex) Udio Device Selection IgmaTel Audio IgmaTel Audio IgmaTel Au | DirectX Ve | rsion: 090   | - 00000   | 4.09.00.  | 0904       |          |         |         |         |     |            | <u>C</u> a | nce        |
| Speech Control Enabled Reading Offset Arrow 2 Voice Activation Message Time (secs) Activated FG Colour Activated FG Colour Activated BG Colour Voice Activation Message Enabled Voice Activation Message Enabled Voice Activation Message Enabled Display Data Sent To Speech Follower 20 Trace Flags (Hex) Audio Device Selection SigmaTel Audio Sigma Tel Audio'                                                                                                    | Speech Control Enabled   Reading Offset   Arrow 2 Voice Activation Message Time (secs) Activated FG Colour Activated FG Colour Voice Activated BG Colour Voice Activated BG Colour Voice Activated BG Colour Voice Activated BG Colour Voice Activated FG Colour Trace Flags (Hex) udio Device Selection gmaTel Audio Check an audio source is present In this case 'Sigma Tel Audio'                                                                                                    | Speech Fo  | illower Don  | igle Inst | alled 👍   | Arroy      | v 1      | 1       |         |         |     |            |            | elp        |
| 8       Reading Offset       Arrow 2         0       Voice Activation Message Time (secs)         •       •       Activated FG Colour         •       •       •         •       •       •         •       •       •         •       •       •         •       •       •         •       •       •         •       •       •         •       •       •         •       •       •         •       •       •         •       •       •         •       •       •         •       •       •         •       •       •         •       •       •         •       •       •         •       •       •         •       •       •         •       •       •         •       •       •         •       •       •         •       •       •         •       •       •         •       •       •         •       •       •                                                                                                    | Reading Offset       Arrow 2         Voice Activation Message Time (secs)         Activated FG Colour         Activated BG Colour         Voice Activation Message Enabled         Display Data Sent To Speech Follower         Trace Flags (Hex)         udio Device Selection         igmaTel Audio         Check an audio source is present         In this case 'Sigma Tel Audio'                                                                                                    | 🔽 Speech   | Control En   | abled     | •         |            |          | ]       |         |         |     |            |            |            |
| Voice Activation Message Time (secs)         Activated FG Colour         Activated BG Colour         Voice Activation Message Enabled         Display Data Sent To Speech Follower         20       Trace Flags (Hex)         Audio Device Selection         SigmaTel Audio         In this case 'Sigma Tel Audio'                                                                                                    | Voice Activation Message Time (secs) Activated FG Colour Activated BG Colour Voice Activation Message Enabled Display Data Sent To Speech Follower Trace Flags (Hex) udio Device Selection igmaTel Audio Check an audio source is present In this case 'Sigma Tel Audio'                                                                                                    | 8 R        | eading Offi  | set       |           | Arrow 2    | 2        |         |         |         |     |            |            |            |
| Activated FG Colour<br>Activated BG Colour<br>Voice Activation Message Enabled<br>Display Data Sent To Speech Follower<br>20 Trace Flags (Hex)<br>Audio Device Selection<br>SigmaTel Audio<br>SigmaTel Audio<br>Check an audio source is<br>present<br>In this case 'Sigma Tel Audio'                                                                                                    | Activated FG Colour<br>Activated BG Colour<br>Voice Activation Message Enabled<br>Display Data Sent To Speech Follower<br>Trace Flags (Hex)<br>udio Device Selection<br>igmaTel Audio<br>Check an audio source is<br>present<br>In this case 'Sigma Tel Audio'                                                                                                    | o v        | oice Activa  | tion Mes  | sage Ti   | me (secs)  |          |         |         |         |     |            |            |            |
| Activated BG Colour  Voice Activation Message Enabled  Display Data Sent To Speech Follower  Trace Flags (Hex)  Audio Device Selection  SigmaTel Audio  Check an audio source is present In this case 'Sigma Tel Audio'                                                                                                    | Activated BG Colour Voice Activation Message Enabled Display Data Sent To Speech Follower Trace Flags (Hex) udio Device Selection igmaTel Audio Check an audio source is present In this case 'Sigma Tel Audio'                                                                                                    |            | Activ        | ated FG   | Colour    |            |          |         |         |         |     |            |            |            |
| <ul> <li>✓ Voice Activation Message Enabled</li> <li>✓ Display Data Sent To Speech Follower</li> <li>20 Trace Flags (Hex)</li> <li>Audio Device Selection</li> <li>SigmaTel Audio</li> <li>Check an audio source is present<br/>In this case 'Sigma Tel Audio'</li> </ul>                                                                                                    | Voice Activation Message Enabled<br>Display Data Sent To Speech Follower<br>Trace Flags (Hex)<br>udio Device Selection<br>igmaTel Audio<br>Check an audio source is<br>present<br>In this case 'Sigma Tel Audio'                                                                                                    |            | Activ        | ated BG   | Colour    |            |          |         |         |         |     |            |            |            |
| Display Data Sent To Speech Follower     Display Data Sent To Speech Follower     Trace Flags (Hex)     Audio Device Selection     SigmaTel Audio     In this case 'Sigma Tel Audio'                                                                                                    | Display Data Sent To Speech Follower Utio Device Selection IgmaTel Audio Check an audio source is present In this case 'Sigma Tel Audio'                                                                                                    |            | tivation Me  | essarie P | nahled    |            |          |         |         |         |     |            |            |            |
| 20       Trace Flags (Hex)         Audio Device Selection       Check an audio source is present         In this case 'Sigma Tel Audio'                                                                                                    | Trace Flags (Hex)<br>udio Device Selection<br>igmaTel Audio<br>Check an audio source is<br>present<br>In this case 'Sigma Tel Audio'                                                                                                    | Display    | Data Sent 1  | To Spee   | ch Follow | ver        |          |         |         |         |     |            |            |            |
| Audio Device Selection<br>SigmaTel Audio Check an audio source is<br>present<br>In this case 'Sigma Tel Audio'                                                                                                    | udio Device Selection<br>igmaTel Audio Check an audio source is<br>present<br>In this case 'Sigma Tel Audio'                                                                                                    | 20 т       | race Flags   | (Hex)     |           |            |          |         |         |         |     |            |            |            |
| Check an audio source is<br>present<br>In this case 'Sigma Tel Audio'                                                                                                    | igmaTel Audio<br>Check an audio source is<br>present<br>In this case 'Sigma Tel Audio'                                                                                                    | Audio Dev  | rice Selecti | on —      |           |            |          |         |         |         |     |            |            |            |
| In this case 'Sigma Tel Audio'                                                                                                    | In this case 'Sigma Tel Audio'                                                                                                    | SigmaTel A | udio         |           |           | -          | Che      | ck an   | audio   | source  | IS  |            |            |            |
|                                                                                                    |                                                                                                    |            |              |           |           |            | pres     | is cas  | e 'Sia  | na Tel  | Δud | io'        |            |            |
|                                                                                                    |                                                                                                    |            |              |           |           |            |          | 10 000  | ic olgi |         | nuu |            |            |            |
|                                                                                                    |                                                                                                    |            |              |           |           |            |          |         |         |         |     |            |            |            |
|                                                                                                    |                                                                                                    |            |              |           |           |            |          |         |         |         |     |            |            |            |
|                                                                                                    |                                                                                                    |            |              |           |           |            |          |         |         |         |     |            |            |            |
|                                                                                                    |                                                                                                    |            |              |           |           |            |          |         |         |         |     |            |            |            |
|                                                                                                    |                                                                                                    |            |              |           |           |            |          |         |         |         |     |            |            |            |

| Constant | s   Script    | Printer     | PC-Card   Te  | mplate | Language | Clock | Presenter | PowerP | 'oint   |
|----------|---------------|-------------|---------------|--------|----------|-------|-----------|--------|---------|
| Tablet   |               |             | Speech        |        |          |       | GPI       |        |         |
| DirectX  | Version: 09   | 000000 - 4  | .09.00.0904   |        |          |       |           |        | <u></u> |
| Speech   | Follower Do   | ngle Instal | led           |        |          |       |           |        | E       |
| Speed    | ch Control Ei | nabled      |               |        |          |       |           |        |         |
| 8        | Reading Of    | fset        |               |        |          |       |           |        |         |
| 0        | Voice Activ   | ation Mess  | age Time (sec | 5)     |          |       |           |        |         |
|          | Acti          | vated FG C  | olour         |        |          |       |           |        |         |
|          | Acti          | vated BG C  | olour         |        |          |       |           |        |         |
|          | Activation N  | lessage Er  | abled         |        |          |       |           |        |         |
| I Displa | ay Data Sent  | To Speech   | n Follower    |        |          |       |           |        |         |
| 20       | Trace Flag    | s (Hex)     |               |        |          |       |           |        |         |
| -Audio E | evice Select  | tion        |               | 1      |          |       |           |        |         |
| SigmaTe  | el Audio      |             | ¥             | Г      | Audial   |       | Disula    |        | 1       |
| ļ        |               |             |               |        | Audio I  | Levei | Dispia    | у      |         |
|          |               |             |               |        |          |       |           |        |         |
|          |               |             |               |        |          |       |           |        |         |
|          |               |             |               |        |          |       |           |        |         |
|          |               |             |               |        |          |       |           |        |         |
|          |               |             |               |        |          |       |           |        |         |
|          |               |             |               |        |          |       |           |        |         |
|          |               |             |               |        |          |       |           |        |         |

The Speech tab is now active. Click on it to view settings **Fig.6** 

Check that speech follower dongle is installed (red arrow 1)

Fig 6

Check that speech control is enabled (red arrow 2)

You are now ready to connect an audio feed and set your levels. **Fig. 7** 

Fig 7

### Audio connection

Connect a microphone (via a suitable preamp) or audio line feed (via suitable attenuator) carrying left-side mono to the PC audio input socket or to a USB port.

Select the audio source as the current audio device.

Run Windows Sound Recorder and check that you can record and replay sound from the microphone or audio line input at a volume level that gives a trace about 1/3 the height of the Sound Recorder display.

Use Control Panel, Sounds and Audio, Audio, Volume Control to adjust the audio input level as needed.

Save a sample WAV recording, listen to it and check there is no hum or gash and that the sound is clear and not distorted.

### **Levels**

Start WinPlus and select Options, Configuration and choose the Speech tab.

Check that the correct Audio Device is selected.

Speak or play in some audio at the levels to be used for prompting, and adjust the input volume so that the average sound level stays in the light green part of the audio input bar at peak level and does not stray into the orange

Audio level can be seen here when present and should be kept in the light green area for voice activated prompting to work.

There is a utility on your CD called "srsetup" which allows you to monitor the audio input independent of Winplus during testing **Fig. 8** 

| 🗊 SRSetup                      |   | -02    | ×1    |
|--------------------------------|---|--------|-------|
| Audio input: M-Audio MobilePre | • | OK     |       |
| Audio level:                   |   | Cancel |       |
|                                |   | 10     | Fig 8 |

Please note: It is very important that Audio Level be kept in the light Green area for optimum operation.

| > Studi          | o WinPlus 32 U                | nicode - F | Prompting f                   | for Windows                                                                               |                     |              |
|------------------|-------------------------------|------------|-------------------------------|-------------------------------------------------------------------------------------------|---------------------|--------------|
| <u>Eile E</u> di | it <u>I</u> nsert <u>R</u> un | Order Pi   | romp <u>t V</u> iew           | w Options Window Help                                                                     |                     |              |
|                  | 5×6(                          | 3 R)       | X 🛜 🗉                         | Bold<br>Italics                                                                           | Ctrl+B<br>Ctrl+I    | ⊻ V ªA ¶ ≣ ≣ |
| Run              | Order                         |            |                               | Underline                                                                                 | Ctrl+U              |              |
|                  |                               | 52 04      | <b>କ 🛧</b>                    | Cloak All Sluglines Shif                                                                  | Ctrl+W<br>ft+Ctrl+L |              |
| Num              | ID R/T                        | Stat       | F Sluglir                     | Search                                                                                    |                     |              |
| 500<br>01        | 1154 00:00                    | AIR        | 15 L-TEA                      | Right to Left Text                                                                        | Shift+F8            |              |
| *                |                               |            | x L-TEA<br>x L-SOT<br>x L-TEA | ✓ Save Setup on Exit<br>Save Setup Now<br>Save Setup to Desktop<br>Multiple Configuration |                     |              |
| *                | 00:00                         |            |                               | Eonts                                                                                     | •                   |              |
| 02<br>03         | LISA 00:00<br>LISA 00:20      |            |                               | Te <u>x</u> t Conversion<br><u>M</u> ultiple Run Order                                    |                     |              |
| *                | 00:00                         |            |                               | Configuration                                                                             | Shift+F5            |              |
| 04               | LISA 00:24                    |            |                               | Set Colors                                                                                | •                   |              |
| 05               | 00:00<br>00:00                |            |                               | Cl <u>o</u> ck Mode<br>Timer Mode                                                         |                     |              |
| 06               | LISA 00:16                    |            |                               | Background Clock                                                                          |                     |              |
| 07               | LISA 00:16                    |            |                               | 🗸 🖌 Background Message                                                                    |                     |              |
| 08               | LISA 00:22                    |            |                               | Background <u>T</u> imer                                                                  |                     |              |
| 09               | LISA 00:14                    |            |                               | Function Button                                                                           | •                   | ·            |
| 10               | LISA 00:12                    |            | -                             | Button Control                                                                            | •                   |              |
| *                | 00:00                         |            | TO IMILATO                    | 📅 🗸 Speech Control 🔫                                                                      |                     |              |
| 13               | LISA 00:23                    |            | 15 L-WE                       | : C Reconnect To PowerPoint                                                               |                     |              |

Check that Speech Control has been switched on in Options/Speech Control. Fig. 9

Also check that the Function Button has been set to Speech Control in Options/Function Button/Speech Control. This will program the function button on any of the supported controllers to toggle the Speech Control on and off. **Fig. 10** 

| ng for Windows       |                                                                                                    |                                                                                                    |
|----------------------|----------------------------------------------------------------------------------------------------|----------------------------------------------------------------------------------------------------|
| Promp <u>t V</u> iew | Options Window Help                                                                                                    |                                                                                                    |
|                      | Bold     Ctrl+B       Italics     Ctrl+I       Underline     Ctrl+U       Inverse     Ctrl+W                                                                                | A T = U                                                                                                    |
| ଡ 🕒 📑 [              | Cloak All Sluglines Shift+Ctrl+L                                                                                                    | Arial 🗸 64 12                                                                                                    |
| ugline               | <u>S</u> earch                                                                                                    | sage Text                                                                                                    |
|                      | Right to Left Text Shift+F8                                                                                                    | Off                                                                                                    |
|                      | ✓ Save Setup on Exit<br>Save Setup Now<br>Save Setup to Desktop<br>Multiple Configuration                                                                                   | <u>C</u> losed Caption<br>Snapshot<br>Bookmark<br>Pause/Start Scroll                                                       |
|                      | Eonts                                                                                                    | <u>T</u> oggle Inverse Video                                                                                               |
|                      | Remote <u>D</u> irectory Polling<br>Te <u>x</u> t Conversion<br><u>M</u> ultiple Run Order                                                                                  | 10 Second(s) Countdown <u>A</u> bort Auto Caption Package Playout <u>R</u> un Order Prompt Track     Sparschet Beturn Mode |
|                      | <u>C</u> onfiguration Shift+F5<br><u>S</u> et Colors                                                                                                    | Edit Sets Prompt<br>Buttons To Bookmark                                                                                    |
|                      | Cl <u>o</u> ck Mode<br>Tim <u>e</u> r Mode<br>B <u>a</u> ckground Clock<br><ul> <li>Background Message</li> <li>Background <u>T</u>imer</li> <li>Ne<u>w</u>sroom</li> </ul> | Buttons To Snapshot<br>Top Button<br>Next Button<br>Previous Button<br>GPI Output 1<br>Pause Background Timer              |
|                      | Di <u>a</u> l Up                                                                                                    | ✓ Speech Control                                                                                                    |
|                      | Function Button                                                                                                    | Prompting Off                                                                                                    |
|                      | Button Control                                                                                                    |                                                                                                    |
|                      | Speech Control                                                                                                    |                                                                                                    |
|                      | Reconnect To PowerPoint                                                                                                    |                                                                                                    |

1000

### Fonts, slugs and updates

Any loaded script can now be prompted using VoicePlus. Check that any story to be used with VoicePlus is written in a font that is small enough to fit at least 5-6 lines on the prompt display. Try to ensure that slugs are limited in length so that there is room to see the first few lines of the story text when the story is selected. If any local change is made to the story, click "Download" in the Speech Control Window. Fig. 11

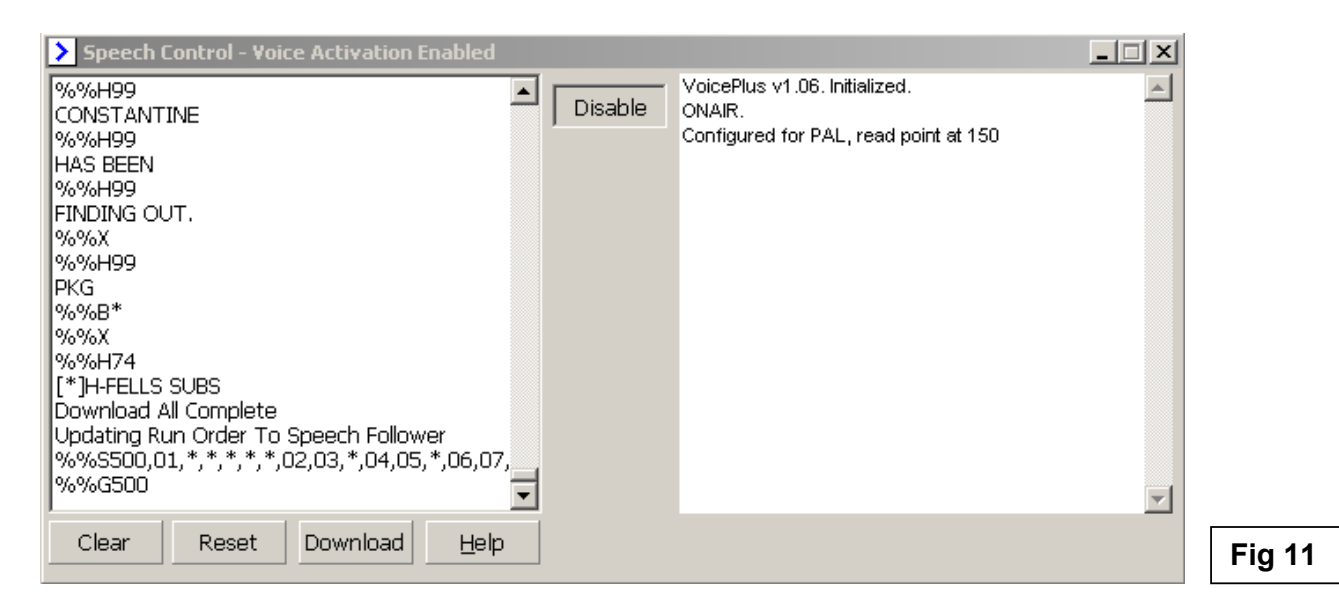

You will now be able to toggle speech control, on/off, with the function button on any of the supported controllers. A message will be displayed on the prompt output. Fig.12

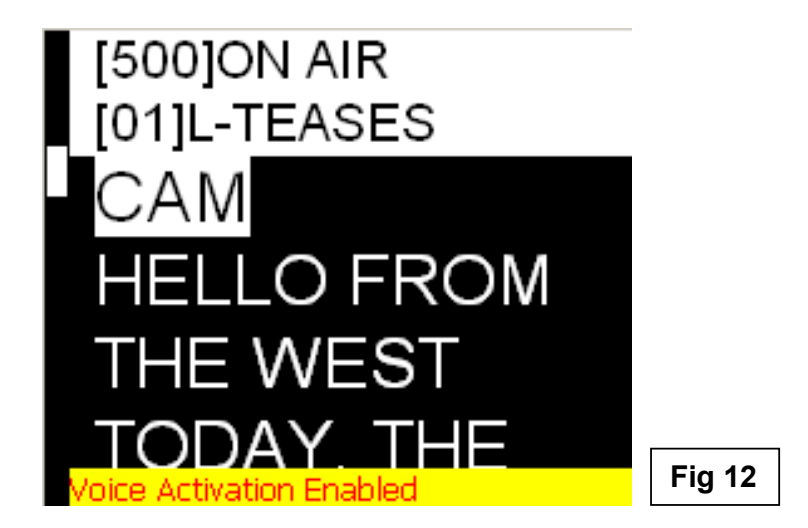

#### Operation

Open a running order, select a story, and enable prompting.

Click the "Speech Enable" button on the hand control or in the Speech Control Window so that "Voice Activation Enabled" is shown in the prompt display.

Read the piece and the speech follower should scroll the prompt in time with your voice.